### HENKILÖTIEDOT

Mikäli osallistut pelkästään vuosikokoukseen ja/tai perjantain lounaalle, voit merkata pöytätoiveeksi vapaa pöytä. Pöytätoiveet koskevat pelkästään perjantain iltajuhlaa ja lauantain iloista lounasta. Samoin seuralaisen ilmoittaminen ja vapaan pöydän plaseeraustoiveet koskevat pelkästään iltajuhlaa ja lauantain iloista lounasta.

| Roolit: *                                                                                                    | Pöytätoive: *                                                                                                  |
|----------------------------------------------------------------------------------------------------|----------------------------------------------------------------------------------------------------|
| Jäsen                                                                                                    | <ul> <li>Vapaa pöytä</li> </ul>                                                                                |
| Etunimi: *                                                                                                    | Puhelin: (Syötä muodossa +358401234567) *                                                                      |
| Brian                                                                                                    | +358503535353                                                                                                  |
| Sukunimi: *                                                                                                    | Sähköposti: *                                                                                                  |
| Kottarainen                                                                                                    | brian.kottarainen@yliopisto.com                                                                                |
| <ul> <li>Erikoisruokavaliot ja ruoka-aine allergiat</li> <li>Gluteeniton</li> <li>Laktoositon</li> <li>Lakto-ovovegetaarinen</li> <li>Maidoton</li> <li>Pescovegetarinen</li> <li>Vegaaninen</li> <li>Joku muu, mikä?</li> </ul> | Valitse ensin rooli pudotusvalikosta                                                                           |
| Pähkinä, kala, tomaatti                                                                                                    | Lisää tarvittaessa tarkemmat tiedot valitsemalla "Joku<br>muu, mikä?" sekä kirjoita tieto aukeavaan laatikkoon |

;

### MERKITSE SEURAAVAKSI PÖYTÄTOIVEESI VAPAASEEN TAI SENIORIPÖYTÄÄN

Pöytätoiveet toteutetaan mahdollisuuksien mukaan.

Pöytätoive vapaaseen tai senioripöytään

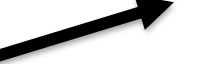

Tästä pääset lisäämään pöytätoiveen

Muista rastia jokainen tilaisuus, johon olet

osallistumassa

## TILAISUUKSIIN OSALLISTUMISET

Kyllä, kirjoita nimi

#### Huom!

💽 Ei

Kaikki valittavat vaihtoehdot ovat näkyvissä mikäli olet valinnut sekä roolin että pöytätoiveen henkilötietojen yhteydessä.

Seuralaisen ohjelma näkyy vain, jos rooliksi on merkitty seuralainen.

| Rasti<br>ruutuun     | Tilaisuus                                           |                  | Verollinen (ALV 0 %) |  |  |  |  |
|----------------------|-----------------------------------------------------|------------------|----------------------|--|--|--|--|
| Perjantai            | Perjantai 28.3.2025                                 |                  |                      |  |  |  |  |
| $\checkmark$         | Vuosikokous                                         |                  | 0,00                 |  |  |  |  |
| $\checkmark$         | Perjantain Iounas                                   |                  | 56,00                |  |  |  |  |
| ~                    | Seminaari                                           |                  | 0,00                 |  |  |  |  |
|                      | Geologijaoston kokoukset ja esitelmät               | 28.03.2025 14.00 |                      |  |  |  |  |
|                      | Kaivos- ja louhintajaoston kokoukset ja esitelmät   | 28.03.2025 14.00 |                      |  |  |  |  |
| $\checkmark$         | Rikastus- ja prosessijaoston kokoukset ja esitelmät | 28.03.2025 14.00 |                      |  |  |  |  |
|                      | Metallurgijaoston kokoukset ja esitelmät            | 28.03.2025 14.00 |                      |  |  |  |  |
| $\checkmark$         | Illallistanssiaiset                                 |                  | 98,00                |  |  |  |  |
| Lauantai 29.3.2025   |                                                     |                  |                      |  |  |  |  |
| <ul> <li></li> </ul> | lloinen lounas                                      |                  | 73,00                |  |  |  |  |
|                      |                                                     |                  |                      |  |  |  |  |

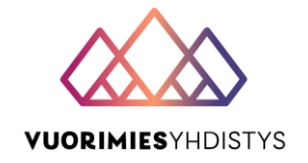

227,00€

2

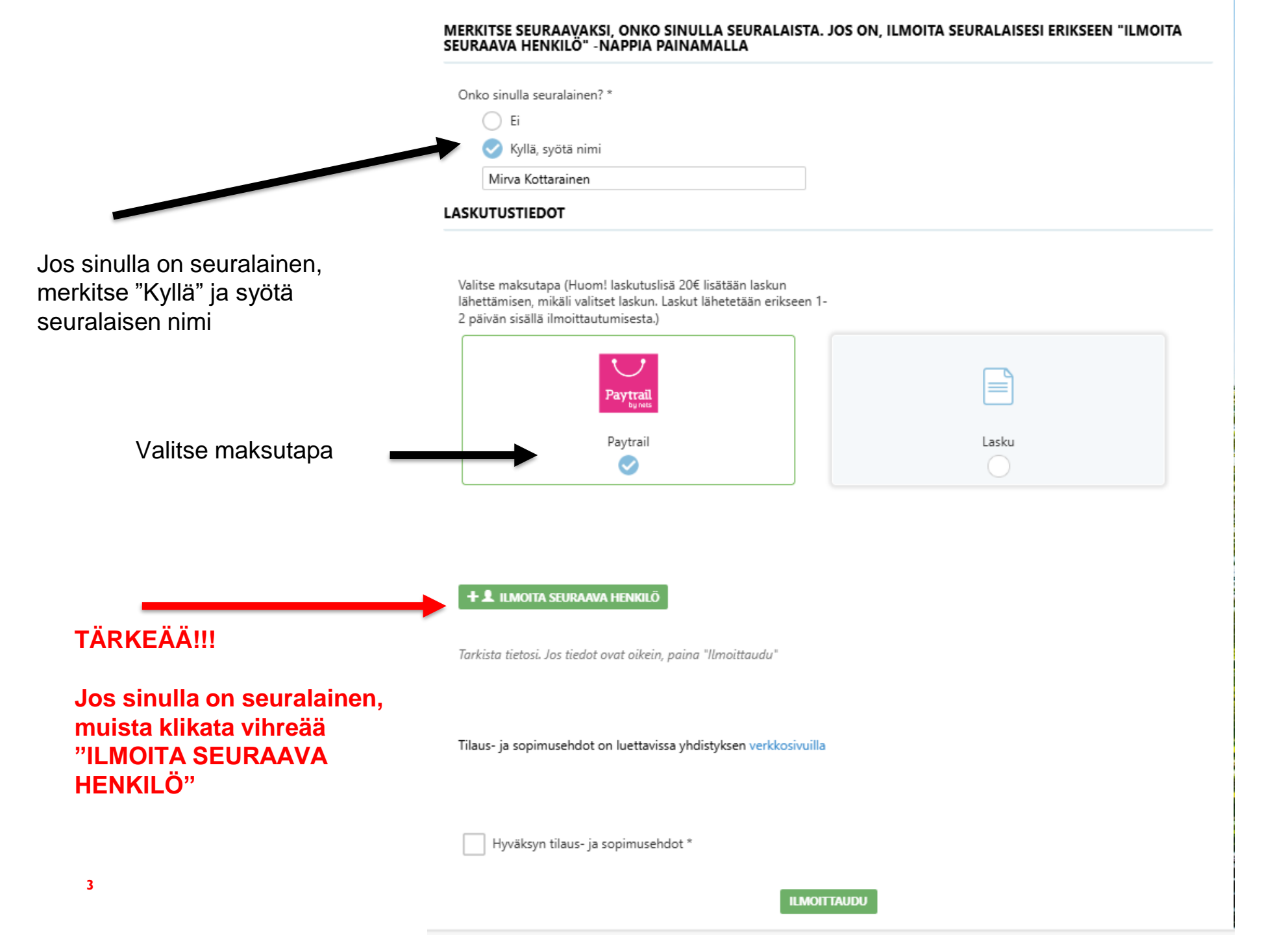

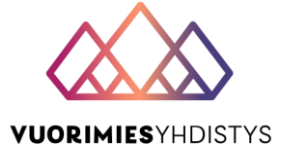

#### Kottarainen Mirva

## 💼 Poista 📝

| Roolit: *                                                                                                    | Pöytätoive: *                                            |  |  |
|----------------------------------------------------------------------------------------------------|----------------------------------------------------------|--|--|
| Seuralainen                                                                                                    | Vapaa pöytä 🔹                                            |  |  |
| Etunimi: *                                                                                                    | Puhelin: (Syötä muodossa +358401234567)                  |  |  |
| Mirva                                                                                                    | +3583535353                                              |  |  |
| Sukunimi: *                                                                                                    | Sähköposti:                                              |  |  |
| Kottarainen                                                                                                    | mirva.kottarainen@yliopisto.com                          |  |  |
| Erikoisruokavaliot ja ruoka-aine allergiat Gluteeniton Laktoositon Lakto-ovovegetaarinen Maidoton Pescovegetarinen Vegaaninen Joku muu, mikä? | Valitse seuralaisen rooli ja täytä tiedot kuten<br>omasi |  |  |
| Omena, tomaatti                                                                                                    |                                                          |  |  |

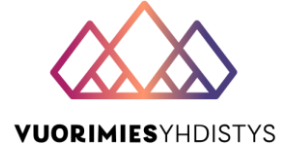

#### MERKITSE SEURAAVAKSI TOIVEESI NIMEN NÄKYVYYDESTÄ VUORIMIESPÄIVIEN TAPAHTUMASIVULLA

Nimeni saa näkyä tapahtuma-alustan pöytäkartassa \*

C Ei

#### MERKITSE SEURAAVAKSI PÖYTÄTOIVEESI VAPAASEEN TAI SENIORIPÖYTÄÄN

Pöytätoiveet toteutetaan mahdollisuuksien mukaan.

Pöytätoive vapaaseen tai senioripöytään

Ei
 Kyllä, kirjoita nimi

#### TILAISUUKSIIN OSALLISTUMISET

Valitse tilaisuudet, joihin seuralaisesi osallistuu

Huom! Kaikki valittavat vaihtoehdot ovat näkyvissä mikäli olet valinnut sekä roolin että pöytätoiveen henkilötietojen yhteydessä.

Seuralaisen ohjelma näkyy vain, jos rooliksi on merkitty seuralainen.

| Rasti<br>ruutuun   | Tilaisuus                                           |                  | Verollinen (ALV 0 %) |  |  |  |
|--------------------|-----------------------------------------------------|------------------|----------------------|--|--|--|
| Perjantai          | Perjantai 28.3.2025                                 |                  |                      |  |  |  |
|                    | Vuosikokous                                         |                  | 0,00                 |  |  |  |
|                    | Perjantain lounas                                   |                  | 56,00                |  |  |  |
|                    | Seminaari                                           |                  | 0,00                 |  |  |  |
|                    | Geologijaoston kokoukset ja esitelmät               | 28.03.2025 14.00 |                      |  |  |  |
|                    | Kaivos- ja louhintajaoston kokoukset ja esitelmät   | 28.03.2025 14.00 |                      |  |  |  |
|                    | Rikastus- ja prosessijaoston kokoukset ja esitelmät | 28.03.2025 14.00 |                      |  |  |  |
|                    | Metallurgijaoston kokoukset ja esitelmät            | 28.03.2025 14.00 |                      |  |  |  |
| $\checkmark$       | Seuralaisen ohjelma                                 |                  | 46,00                |  |  |  |
| $\checkmark$       | Illallistanssiaiset                                 |                  | 98,00                |  |  |  |
| Lauantai 29.3.2025 |                                                     |                  |                      |  |  |  |
| ~                  | lloinen lounas                                      |                  | 73,00                |  |  |  |
|                    |                                                     |                  |                      |  |  |  |

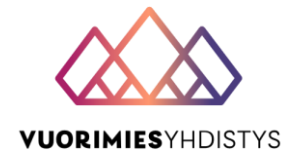

217,00€

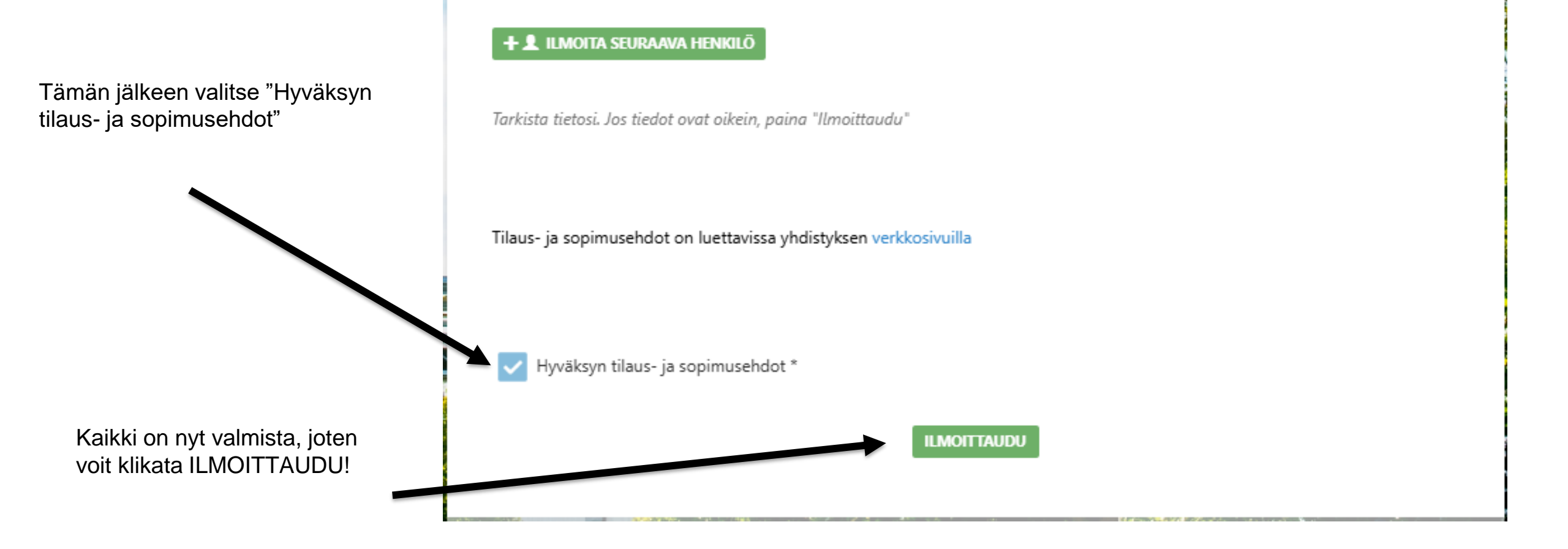

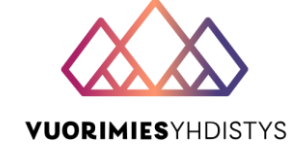

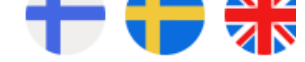

# Maksun tiedot

Maksaja: Brian Kottarainen Maksun saaja: Vuorimiesyhdistys – Bergmannaföreningen r.y.

Summa: 444.00

## Valitse maksutapa

Jos valitsit maksutavaksi Paytrail, päädyt tämännäköiselle sivulle.

Muista tarkistaa maksettava summa- jos sinulla on seuralainen ja summa epäilyttävän pieni, seuralaisen ilmoittautuminen ei ole onnistunut oikein. Palaa edelliselle sivulle ja tarkista tiedot.

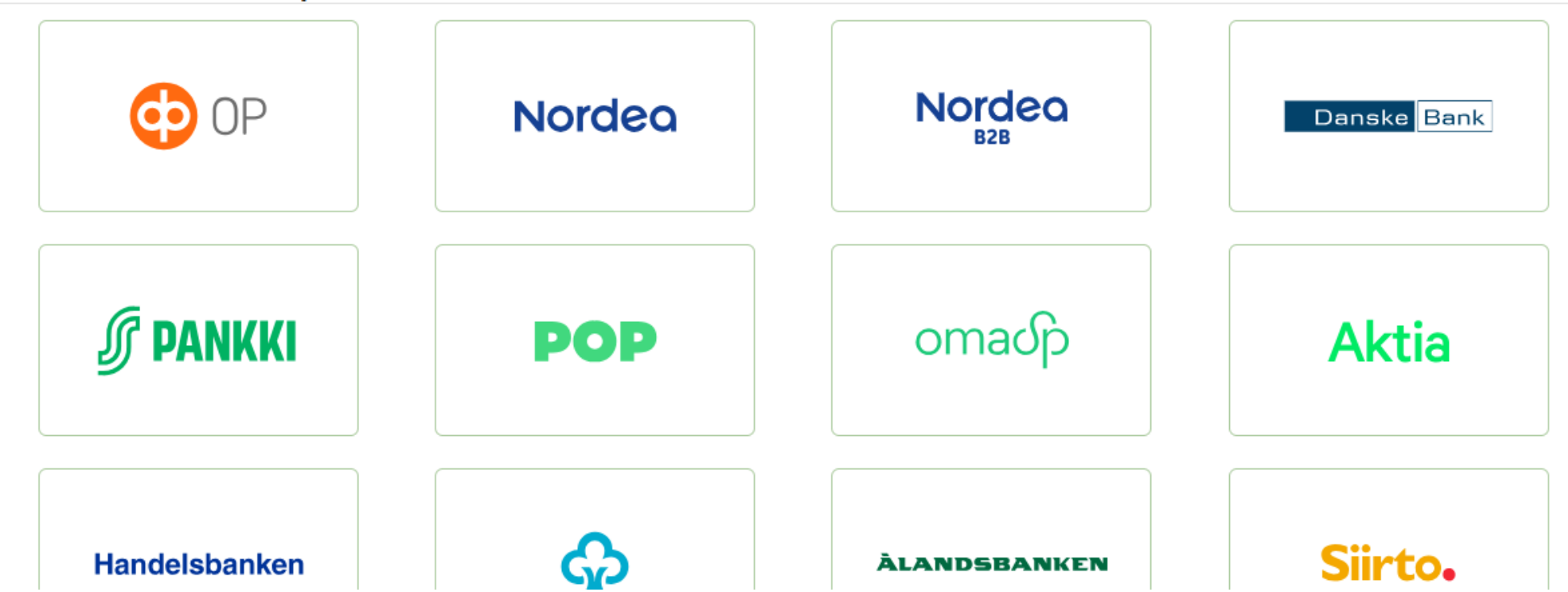